|                                                |         | Document ID<br>0011                 |                         | 1 (6) |
|------------------------------------------------|---------|-------------------------------------|-------------------------|-------|
|                                                |         | Appendix to N/A                     |                         |       |
| Issued by                                      | Unit    | Date                                | Issue                   |       |
| Elin Jonsson                                   | Process | 2020-03-31                          | 1.0                     |       |
| Approved by<br>Anders Wendel, Head of Navelink |         | Classification<br>Consortium Unclas | ssified Released Public |       |

# NAVELINK USER GUIDE

## **Organization Enrolment**

Navelink

Web navelink.org

This document and the information herein is the property of Navelink and must not be used, disclosed or altered without Navelink prior written consent.

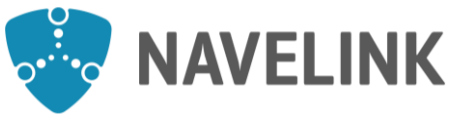

|                                                |         | Document ID<br>0011                | 2 (6)                    |
|------------------------------------------------|---------|------------------------------------|--------------------------|
|                                                |         | Appendix to N/A                    |                          |
| Issued by                                      | Unit    | Date                               | Issue                    |
| Elin Jonsson                                   | Process | 2020-03-31                         | 1.0                      |
| Approved by<br>Anders Wendel, Head of Navelink |         | Classification<br>Consortium Uncla | assified Released Public |

### **CONTENTS**

Navelink

Phone

+46-(0)10-216 90 00

| 1 | Abc    | out                               | 3 |
|---|--------|-----------------------------------|---|
| 2 | Org    | anization enrolment               | 3 |
|   | 2.1    | Join Organization                 | 3 |
|   | 2.2    | Login and other Navelink services | 5 |
| R | eferen | ces                               | 6 |

| This document and the information herein is the property of Navelink and must not be used, o | disclosed or altered without |
|----------------------------------------------------------------------------------------------|------------------------------|
| Navelink prior written consent.                                                              |                              |

Web

navelink.org

E-mail

info@navelink.org

|                                                |         | Document ID<br>0011              | 3 (6)                     |
|------------------------------------------------|---------|----------------------------------|---------------------------|
|                                                |         | Appendix to N/A                  |                           |
| Issued by                                      | Unit    | Date                             | Issue                     |
| Elin Jonsson                                   | Process | 2020-03-31                       | 1.0                       |
| Approved by<br>Anders Wendel, Head of Navelink |         | Classification<br>Consortium Unc | lassified Released Public |

## 1 About

The content in this user guide is partly based on MCP-documentation that Navelink has a right to use. Such information remains the property of MCC/DMC International.

## 2 Organization enrolment

To access the Navelink infrastructure, your organization need to enrol. Organization enrolment is carried out through the *Navelink web page* [ref. 1].

There are different types of enrolment, which you can read more about in *Enrolment level* specification [ref. 3].

In order to sustain access to the infrastructure the enrolment form need to be renewed every twelve (12) months. Once enrolled, you can terminate the Service Agreement by giving prior written notice according to the conditions for term in *Service Agreement* [ref. 2].

### 2.1 Join Organization

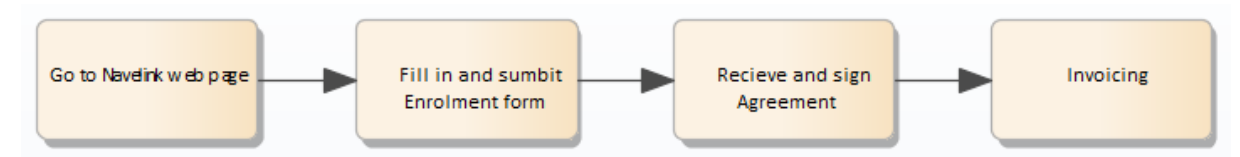

To join you need to visit the Navelink web page [ref. 1] and fill out the Enrolment form. The organization will be validated and approved by the Navelink governance organization. Once approved, you will get access to the Navelink Management Portals, according to the chosen type of enrolment.

Once enrolled, you can update your organizational information at any time.

#### 2.1.1 Go to Navelink web page

Go to Navelink web page [ref. 1] and click on Join.

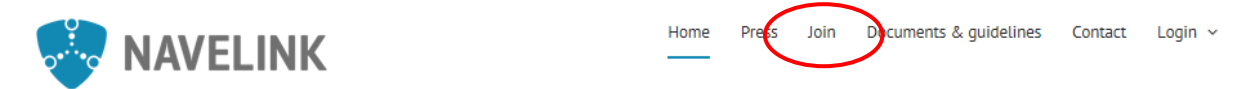

#### 2.1.2 Fill Enrolment form

Fill the form with your organizational information according to the predefined fields.

| Navelink | Phone               | <b>Web</b>   | E-mail            |
|----------|---------------------|--------------|-------------------|
|          | +46-(0)10-216 90 00 | navelink.org | info@navelink.org |
|          |                     |              |                   |

This document and the information herein is the property of Navelink and must not be used, disclosed or altered without Navelink prior written consent.

| 2 | NAVELINK |
|---|----------|
|---|----------|

Anders Wendel, Head of Navelink

Issued by

Approved by

Elin Jonsson

| rolment Form                                                                                                    | Home / Enrolment F                                                                                                    |
|----------------------------------------------------------------------------------------------------|----------------------------------------------------------------------------------------------------|
| Your organization's right to use the infrastructure acceptance of your request to join followed by en                                                                                                    | e provided by Navelink is subject to submitting accurate information in this form, Navelink's<br>ndorsement of a service agreement. |
| The enrolment form shall be renewed every twel                                                                                                    | (ve (12) months in order to sustain access to the infrastructure.                                                                   |
|                                                                                                    |                                                                                                    |
| If you have any questions or problems please co                                                                                                    | ntact our Frontdesk, by e-mail to <u>info@navelink.org</u> or by phone to <u>+46 10 21 70 299</u> .                                 |
| If you have any questions or problems please cor                                                                                                    | ntact our Frontdesk, by e-mail to <u>info@navelink.org</u> or by phone to <u>+46 10 21 70 299</u> .                                 |
| If you have any questions or problems please cor                                                                                                    | ntact our Frontdesk, by e-mail to info@navelink.org or by phone to <u>+46 10 21 70 299</u> . Form of participation:                 |
| If you have any questions or problems please con<br>Enrolment level: •<br>Choose level of enrolment                                                                                                    | ntact our Frontdesk, by e-mail to info@navelink.org or by phone to <u>+46 10 21 70 299</u> . Form of participation:                 |
| If you have any questions or problems please con<br>Enrolment level: •<br>Choose level of enrolment<br>Project based affiliation:                                                                                                    | ntact our Frontdesk, by e-mail to info@navelink.org or by phone to +46 10 21 70 299.<br>Form of participation:                      |
| If you have any questions or problems please con<br>Enrolment level: *<br>Choose level of enrolment<br>Project based affiliation:<br>BaltSafe                                                                                                   | ntact our Frontdesk, by e-mail to info@navelink.org or by phone to <u>+46 10 21 70 299</u> . Form of participation:                 |
| If you have any questions or problems please con<br>Enrolment level: •<br>Choose level of enrolment<br>Project based affiliation:<br>BaltSafe<br>EfficientFlow                                                                                  | ntact our Frontdesk, by e-mail to <u>info@navelink.org</u> or by phone to <u>+46 10 21 70 299</u> .<br>Form of participation:       |
| If you have any questions or problems please con<br>Enrolment level:  Choose level of enrolment Project based affiliation: BaltSafe EfficientFlow Real Time Ferries                                                                             | ntact our Frontdesk, by e-mail to info@navelink.org or by phone to +46 10 21 70 299.<br>Form of participation:                      |
| If you have any questions or problems please con<br>Enrolment level: •<br>Choose level of enrolment<br>Project based affiliation:<br>BattSafe<br>EfficientFlow<br>Real Time Ferries<br>No. of identities for development enrop                  | ntact our Frontdesk, by e-mail to info@navelink.org or by phone to <u>+46 10 21 70 299</u> .<br>Form of participation:              |
| If you have any questions or problems please con<br>Enrolment level: *<br>Choose level of enrolment<br>Project based affiliation:<br>BaltSafe<br>EfficientFlow<br>Real Time Ferries<br>No. of identities for development env<br>1-10 (included) | ntact our Frontdesk, by e-mail to info@navelink.org or by phone to +46 10 21 70 299.<br>Form of participation:                      |

| When all fie | elds are filled in | , click on | Submit at the | bottom of the | page. |
|--------------|--------------------|------------|---------------|---------------|-------|
|--------------|--------------------|------------|---------------|---------------|-------|

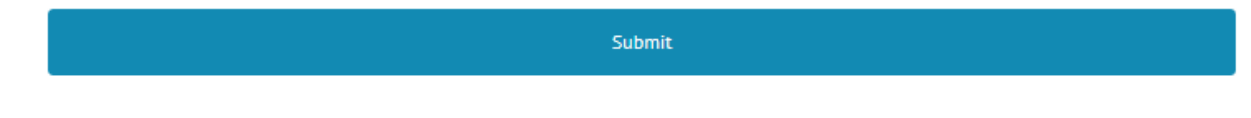

You will receive an e-mail verification from Navelink with information about your enrolment request.

#### 2.1.3 Receive and sign Service Agreement

Once the enrolment request is submitted, Navelink will initiate a vetting procedure and decide on the enrolment. A Service Agreement is sent to you according to the signing facility requested in enrolment form. There are three different ways to sign the Service Agreement:

| Navelink | Phone               | Web          | E-mail            |
|----------|---------------------|--------------|-------------------|
|          | +46-(0)10-216 90 00 | navelink.org | info@navelink.org |

This document and the information herein is the property of Navelink and must not be used, disclosed or altered without Navelink prior written consent.

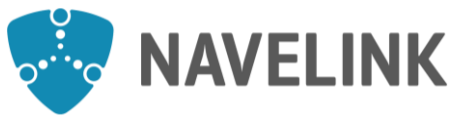

Document ID

5 (6)

|                                                    |         | Appendix to                |       |
|----------------------------------------------------|---------|----------------------------|-------|
|                                                    |         | IN/A                       |       |
| Issued by                                          | Unit    | Date                       | Issue |
| Elin Jonsson                                       | Process | 2020-03-31                 | 1.0   |
| Approved by                                        |         | Classification             |       |
| Anders Wendel, Head of Navelink Consortium Unclass |         | classified Released Public |       |

- Electronic signature via e-identification
  - Sign electronically. E-identification (corresponding Swedish electronic id Bank-ID) is required. The Service Agreement file (pdf) will be sent to your authorized signee(s) e-mails submitted in the join form. Navelink receives notification when the Service Agreement is signed by you.
- E-mail and physical signing
  - Sign received Service Agreement via e-mail. The Service Agreement file (pdf) will be sent to your commercial point of contact via e-mail. Your authorized signee(s) sign, scan and return the Service Agreement via e-mail to Navelink.
- Mail and physical signing
  - Sign received Service Agreement via mail. The Service Agreement file in two (2) originals will be sent to your commercial point of contact via mail. Your authorized signee(s) sign and return one (1) original Service Agreement via mail to Navelink.

#### 2.1.4 Organization registration and invoicing

When Navelink receive the signed Service Agreement, Organization and Users will be registered in Identity Registry and an invoice will be sent for payment, according to the Service Agreement.

When the registration is finalized, User credentials and information about the completed request will be sent to e-mail address provided in the request. You are now registered to the Navelink infrastructure.

### 2.2 Login and other Navelink services

To access other services offered by Navelink you need to log in at My Page, see document *NAVELINK USER GUIDE – Login* [ref. 4]. At My page you will access more user guides.

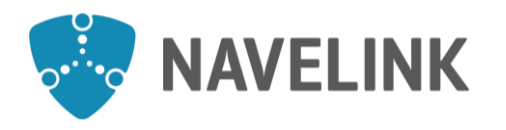

Anders Wendel, Head of Navelink

## References

Issued by

Approved by

Navelink

Phone

+46-(0)10-216 90 00

Elin Jonsson

| 1. Navelink web page              | Web page | https://www.navelink.org/                    |
|-----------------------------------|----------|----------------------------------------------|
| 2. Service Agreement              | Document | https://www.navelink.org/mdocuments-library/ |
| 3. Enrolment level specification  | Document | https://www.navelink.org/mdocuments-library/ |
| 4. NAVELINK USER<br>GUIDE – Login | Document | https://www.navelink.org/mdocuments-library/ |

| This document and the information herein is the property of | Navelink and must not be used, | disclosed or altered without |
|-------------------------------------------------------------|--------------------------------|------------------------------|
| Navelink prior written consent.                             |                                |                              |

Web

navelink.org

E-mail

info@navelink.org